## Guião - Realidade Aumentada e GeoGebra

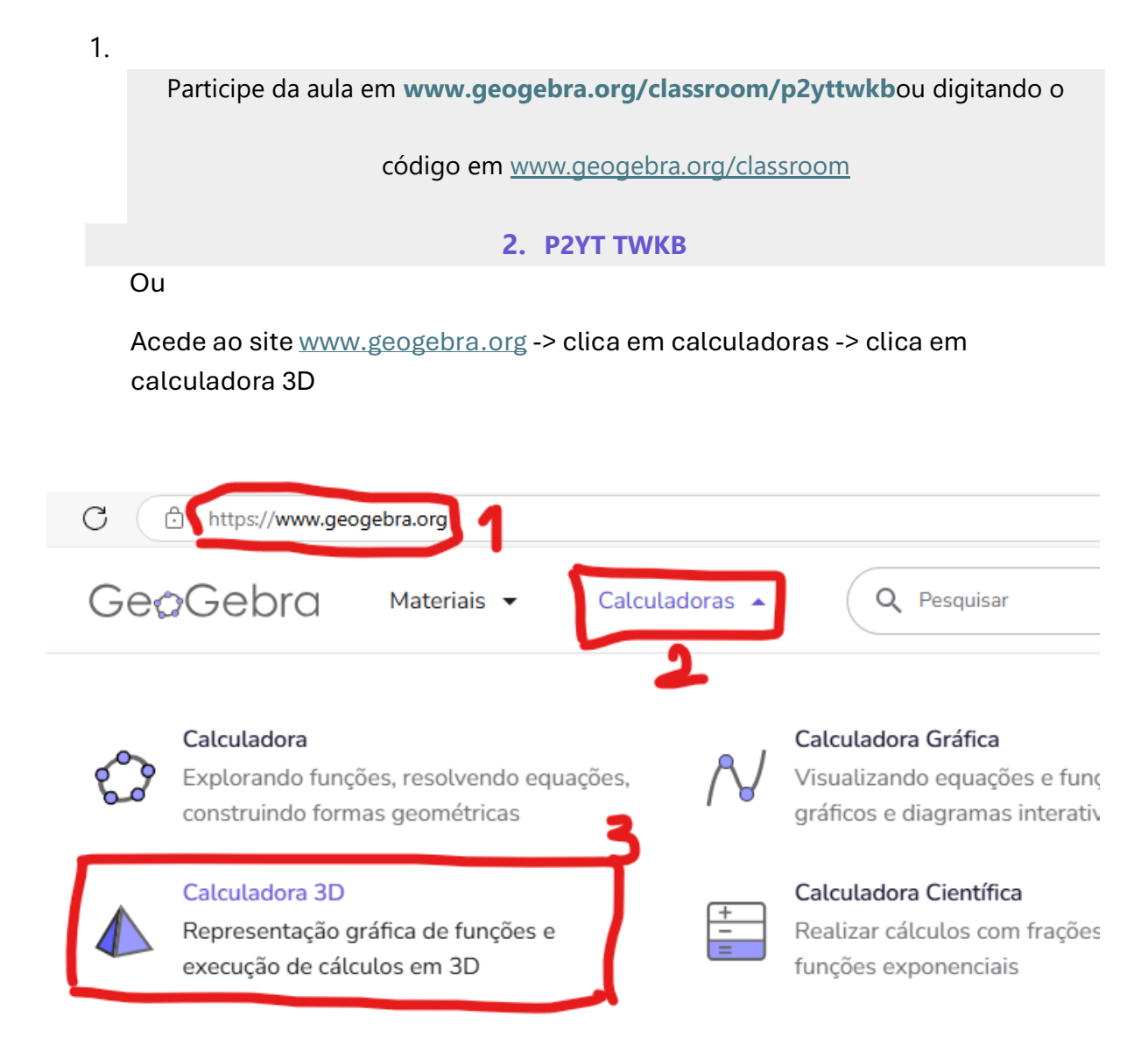

3. Clica em ferramentas -> novo ponto - > insere três pontos (origem do referencial, um ponto no eixo Oy e outro ponto no eixo Ox)

≡ GeoGebra Calculadora 3D

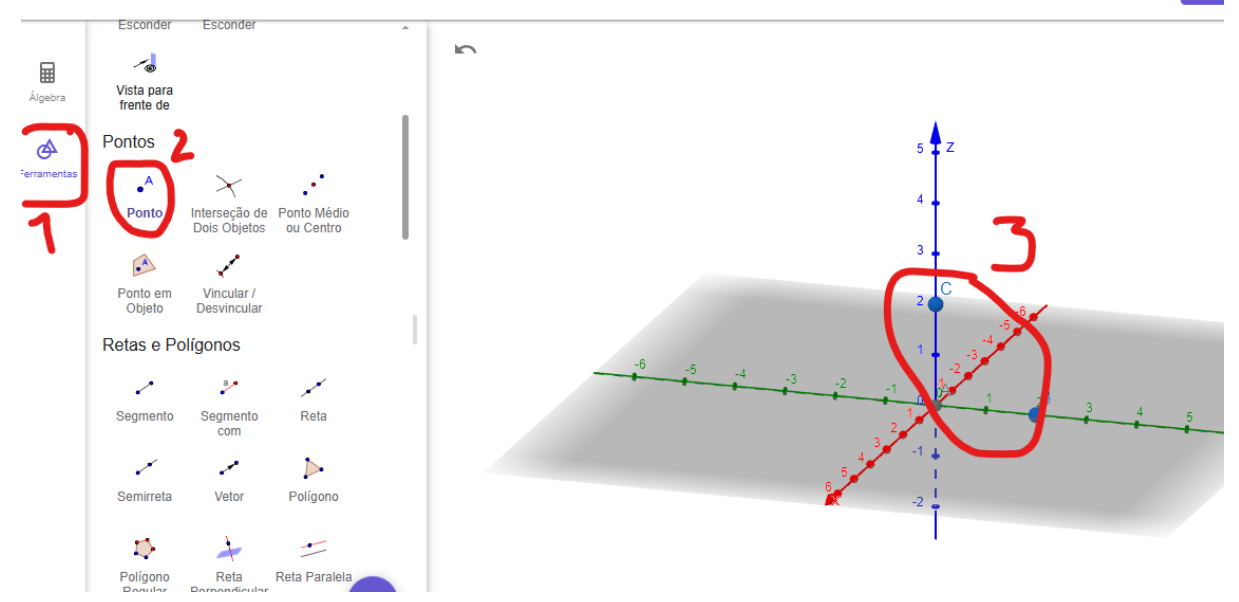

<

ATF

4. Clica em plano definido por três pontos -> seleciona os três pontos para inserir o plano

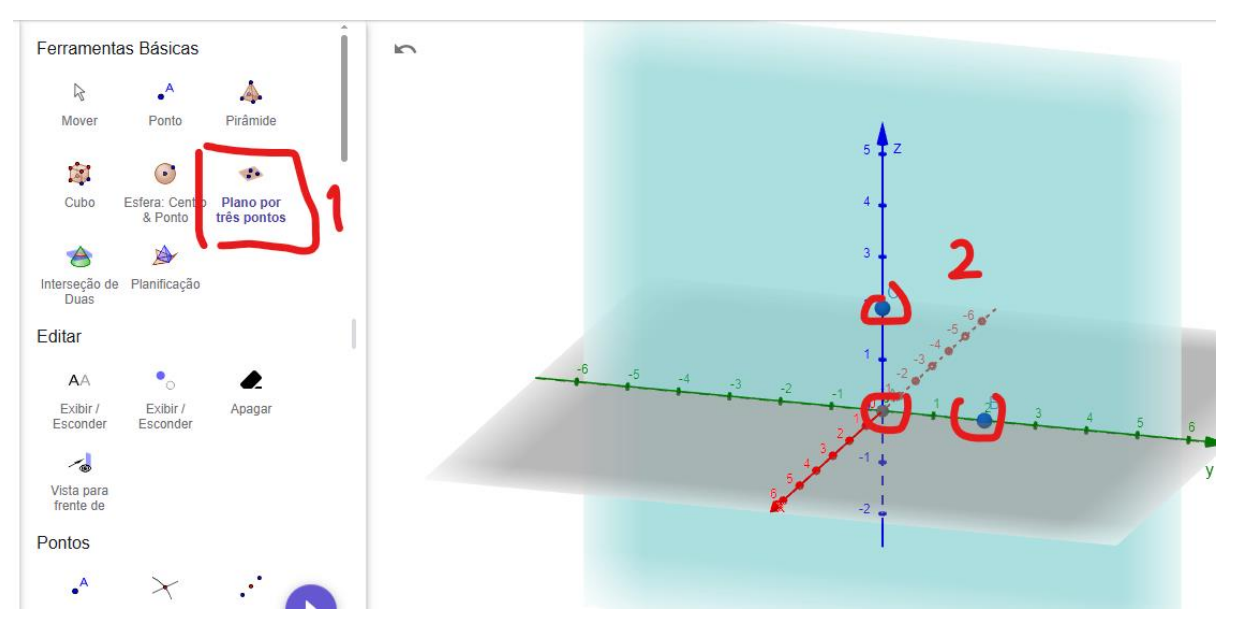

5. Clica em arco circuncircular -> com o rato clica em três pontos para formar o arco da letra R

## ≡ Ge@Gebra Calculadora 3D

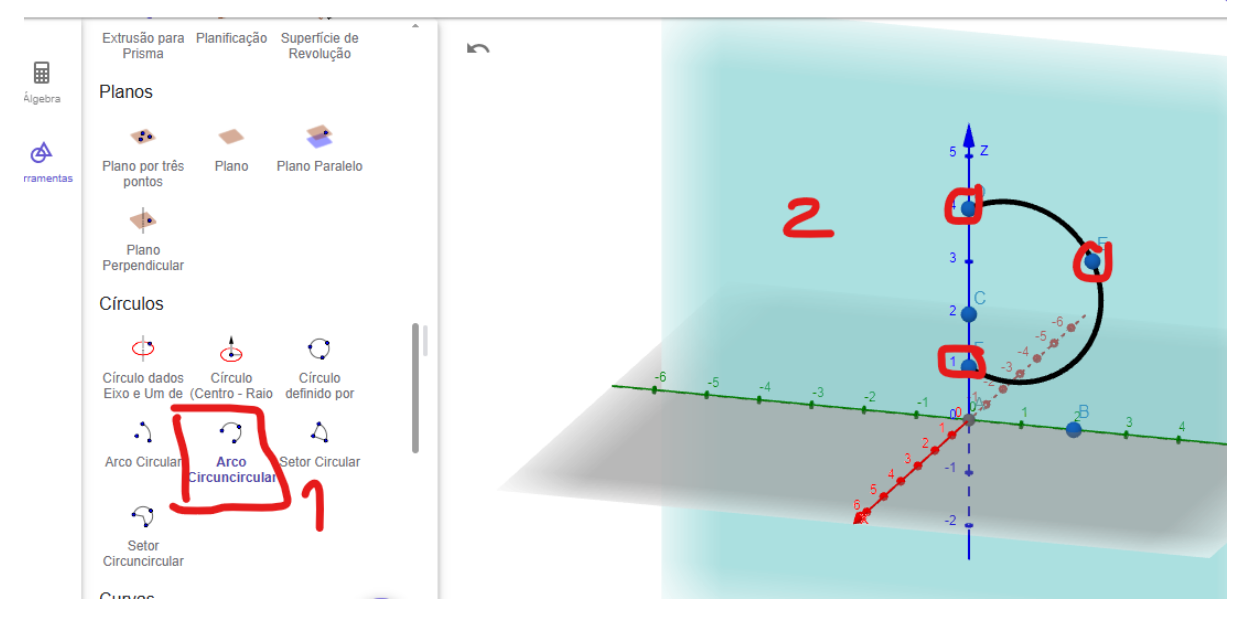

6. Clica em segmento -> traça os dois segmentos de reta para concluir a letra R

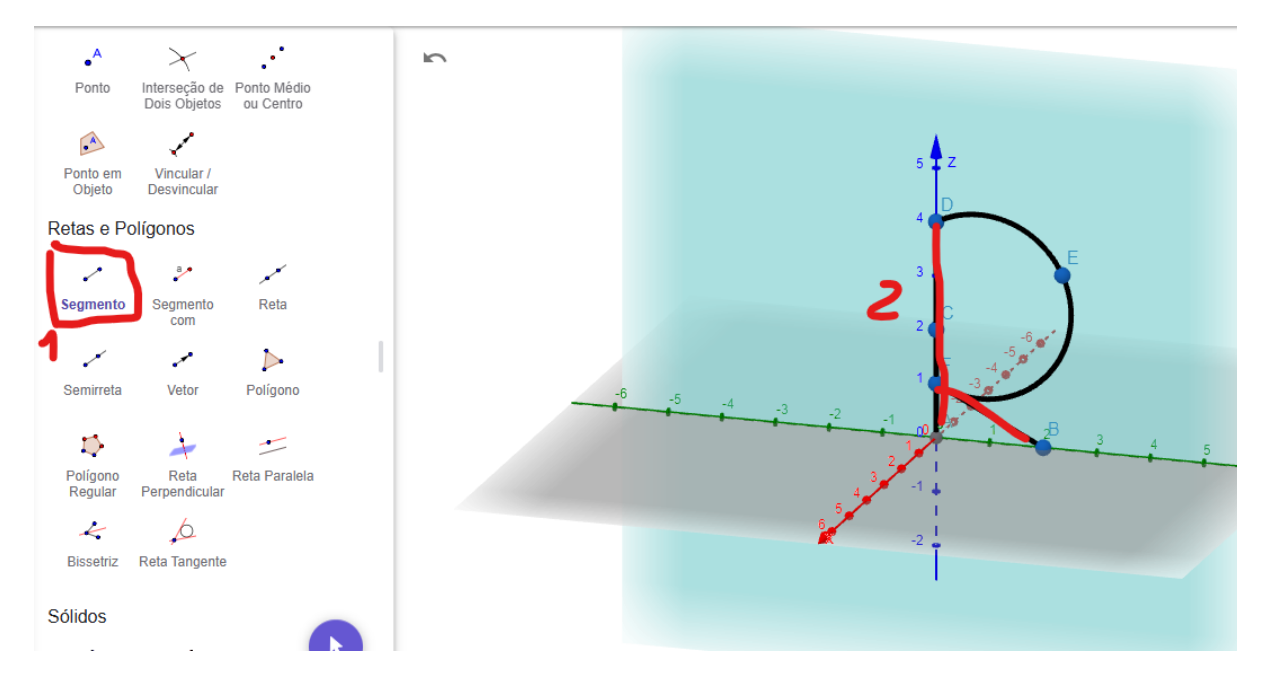

7. Usa a tua criatividade para decorar a letra R. Clica em esfera centro e raio -> desenha duas esferas.

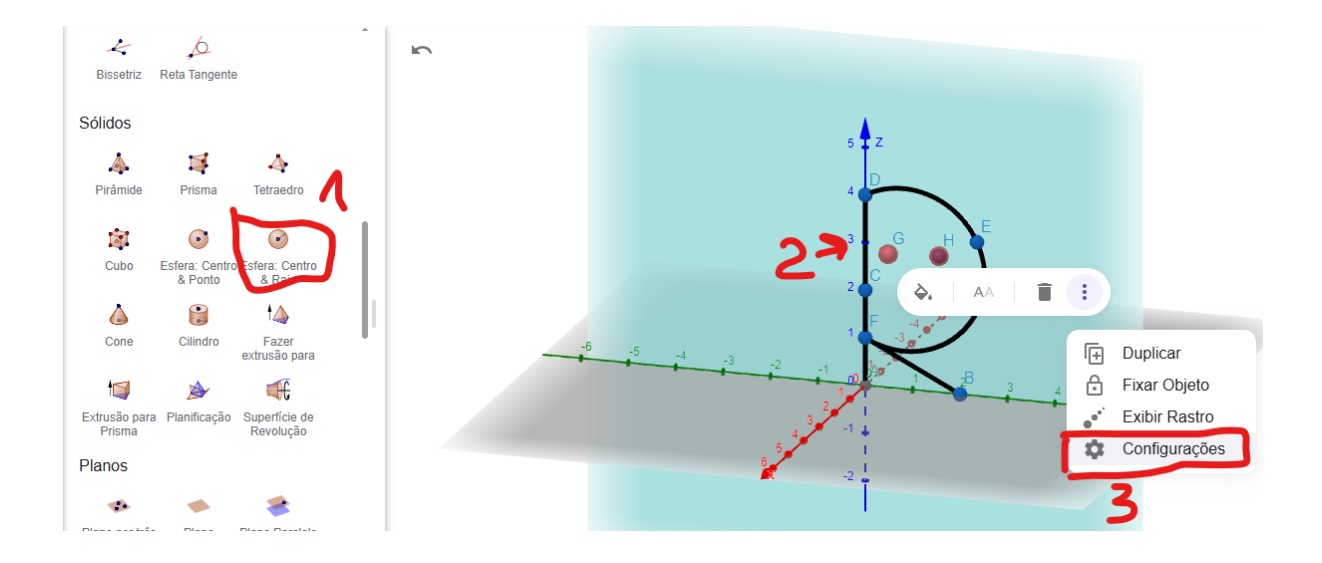

8. Clica em Álgebra -> seleciona esfera na janela algébrica -> clica nos três pontos
-> clica em configurações -> altera a cor das esferas

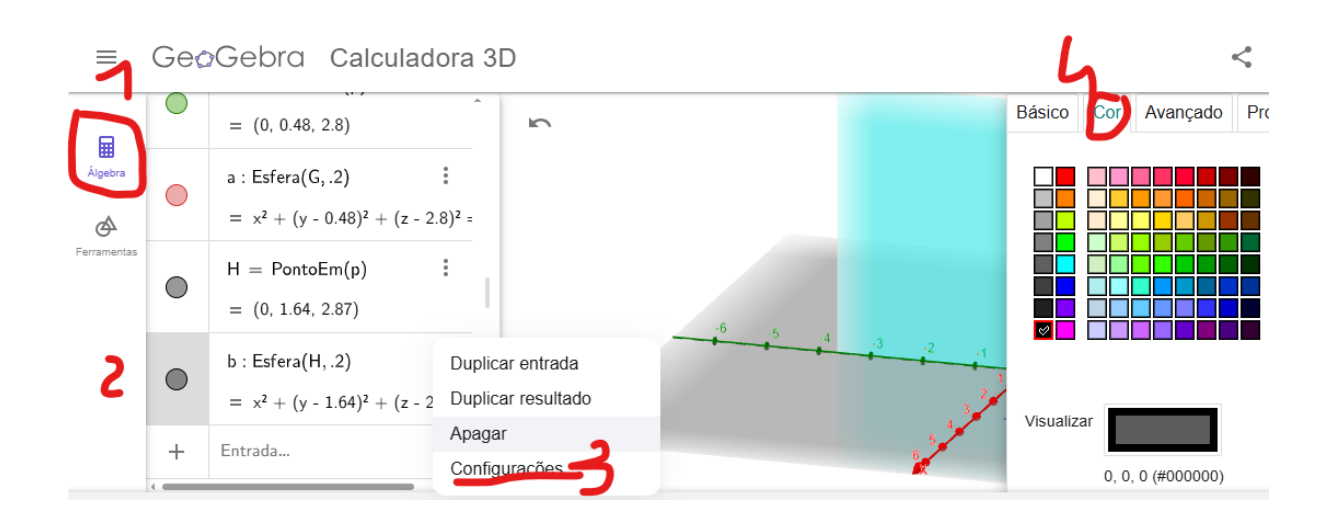

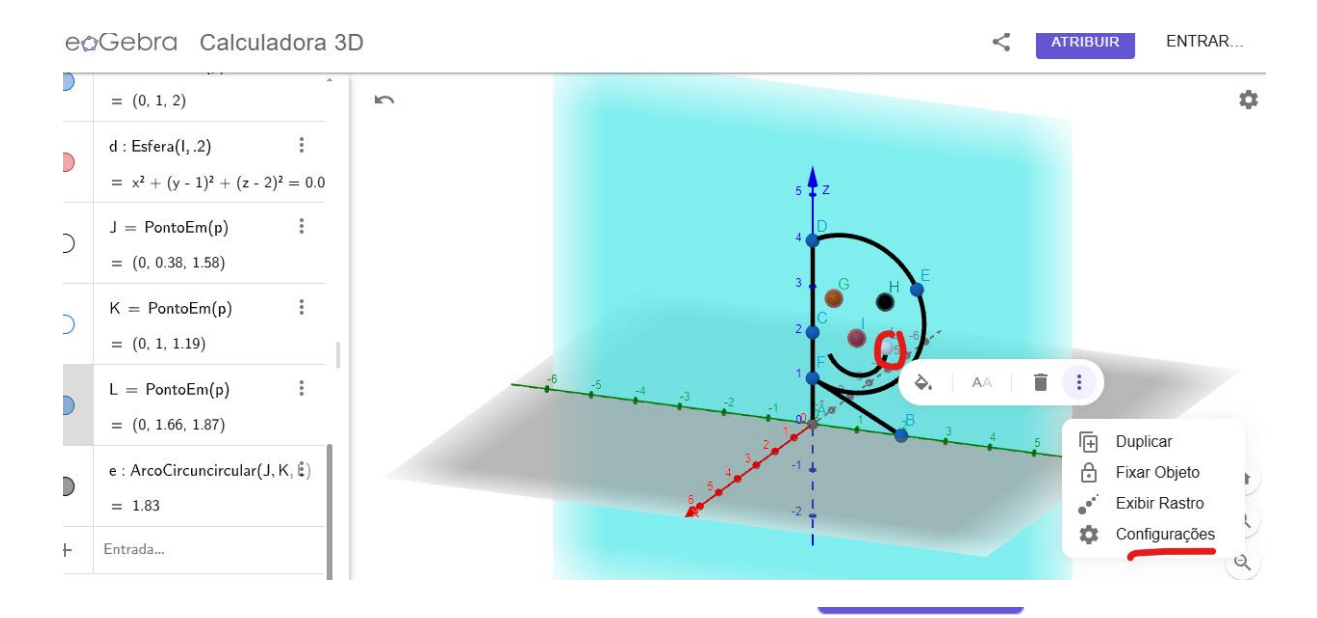

|          | Básico                       | Cor      | Estilo    | Avançado | Álgebra |  |
|----------|------------------------------|----------|-----------|----------|---------|--|
|          | Programação                  |          |           |          |         |  |
|          | Nome<br>L                    |          |           |          |         |  |
|          | Definição<br>PontoEm(p)      |          |           |          |         |  |
|          | Legenda                      |          |           |          |         |  |
|          |                              | Jsar tex | to como l | egenda   |         |  |
|          | 6                            | xibir Ol | bjeto     |          |         |  |
| -3 -2 -1 | Ē                            | xibir Ra | astro     |          |         |  |
| 3 2 1    |                              | xibir Ró | ótulo:    | Nome 🔹   |         |  |
| 6 5 4    | F                            | ixar Ob  | jeto      |          |         |  |
| <b>X</b> | Definir como Objeto Auxiliar |          |           |          |         |  |